# Viñetas por: Luigi Santo

21 11 01 687 834 521

34567891011121:

## Viñetas

Cuando quieras crear una lista la puedes ordenar de mejor manera por medio de viñetas (bullets), como las que ves en estas listas de opciones, podrían ser números o bien, una combinación alfanumérica que represente grados y niveles. La ventaja de todos estos botones es que son muy gráficos y el dibujo que los representa de pistas bastante explícitas de la función que ejecutan.

- Bullets
- Numbers
- Levels

Si presionas en cada botón se desplegará un menú para que escojas, la viñeta, el sistema numérico o el de niveles que prefieras. Para acercar o alejar las viñetas del margen izquierdo, existen las opciones Decrease e Increase.

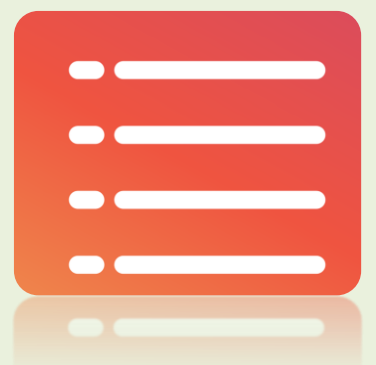

## Estilo

Encontrarás a la derecha de las viñetas una opción llamada Style o estilo, cuando elabores un trabajo con estilo formal, como podría ser una investigación, esta opción te será de mucha ayuda para escribir titulos, sub-titulos, sub-subtitulos... y para organizar más adelante el índice. Si es un titulo lo marcas como Heading 1, a los subtitulos, como Heading 2 y así sucesivamente.

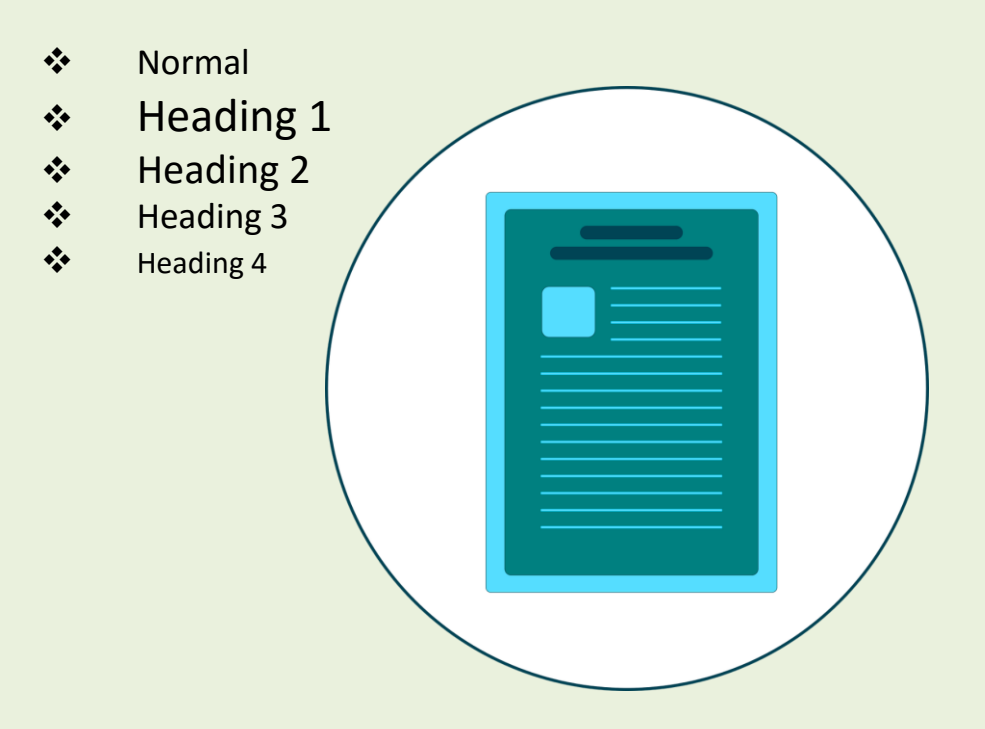

#### Más herramientas

**Comment & Revise**, es una opción sumamente útil alguien más va revisarte el documento, pues podrá hacerle modificaciones y comentarios y estos se marcarán dentro o al margen de tu documento, pero siempre visibles para que sea fácil su ubicación. Luego tendrás la opción de aceptar o rechazar las correcciones que te hayan hecho.

**Bookmark**, si lo que estás leyendo en el Escritor es un libro o un documento extenso, y deseas hacer una pausa en la lectura, o bien una marca a una palabra para volver luego a ella, esta herramienta te ayudará a encontrar la palabra que buscas o dónde te quedaste en la lectura. Solo tienes que seleccionar la palabra y añadirla (add) a tu Bookmark, puedes añadir más de una palabra. Cuando necesitas encontrar la palabra, vas a Bookmark y seleccionas la opción "Ir a" o (Go to), y escoges la marca que buscas. **Full Screen**, te permite visualizar el documento en toda la pantalla, para una lectura o revisión final, va perfecto. Para volver a la pantalla anterior, presiona el botón de la esquina superior derecha.

**Zoom**, para agrandar o achicar el tamaño de la pantalla.

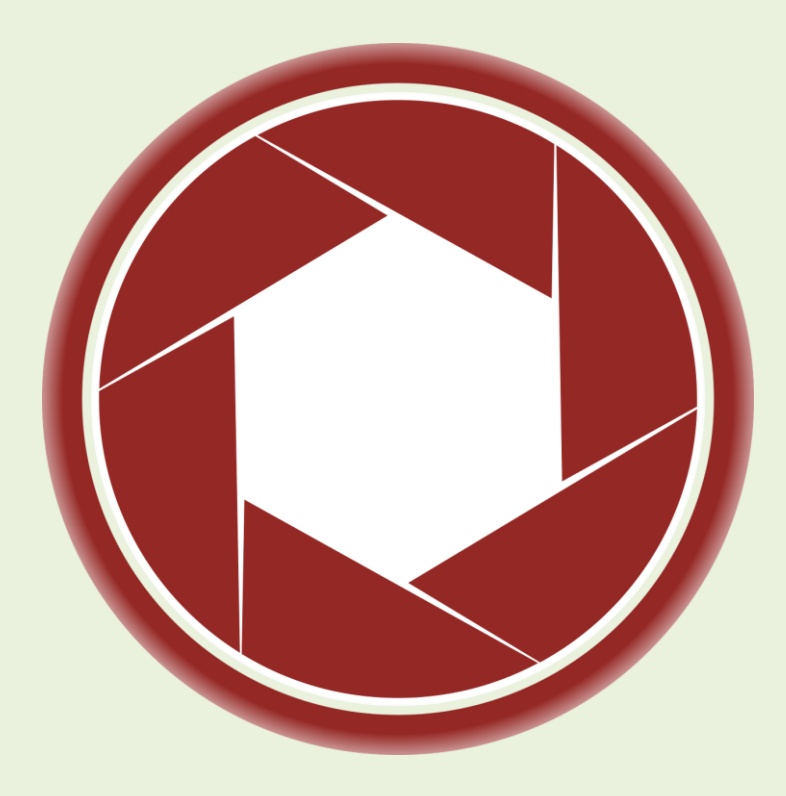

### Glosario

- Diapositivas: son cada uno de los elementos que conforman la presentación, también se les llama láminas o páginas. Además se pueden crear y modificar de manera individual.
- > Explícito: que expresa con claridad una cosa.
- Viñeta: dibujo que se coloca como adorno al principio de los títulos, capítulos y listas o en los márgenes de las páginas.

#### Por Luigi Santos Palabras: 479

#### Imágenes

Depositphotos Fuentes: http://answers.yahoo.com/question/index?qid=20110802173228AAMqWzB http://es.scribd.com/doc/151794379/Tutorial-KingSoft-Office-pdf http://help.kingsoftstore.com/ http://techtastico.com/post/root-android/ http://www.kingsoftstore.com/download/android-user-manual-9.pdf http://www.youtube.com/watch?v=OoMO1rFisgw http://yasiveoelmundo.blogspot.com/2012/05/tutorial-kingsoft-office-i.htr